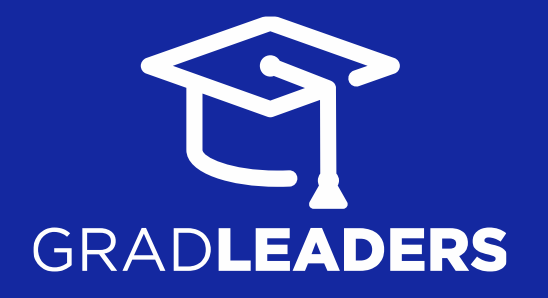

# Google Calendar Integration

Version 1.2

gradleaders.com

614.791.9000

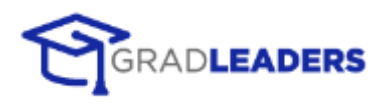

## TABLE OF CONTENTS

| OVERVIEW                                                      | 1  |
|---------------------------------------------------------------|----|
| Google Calendar Integration Configuration Steps               | .1 |
| Required Items for Integration                                | .1 |
| CREATING A SERVICE ACCOUNT EMAIL ADDRESS AND CERTIFICATE FILE | 2  |
| SHARING GOOGLE CALENDAR                                       | 6  |
| Send Information to Grad leaders                              | 7  |

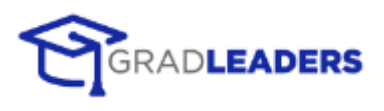

## **OVERVIEW**

Google Calendar Integration allows GradLeaders to integrate with an administrator, candidate, or staff's Google calendar for GradLeaders events. This document provides step by step instructions on how to configure Google Calendar Integration.

## Google Calendar Integration Configuration Steps

The following steps are required in order to configure google calendar integration:

- Create service account email address
- Create certificate file and password
- Share all candidate calendars with the service account

This document provides all the information you need to complete the steps mentioned above

## Required Items for Integration

Once you've completed the configurations steps mentioned above, you will need to provide the following items to MBAFocus:

- Service account email address
- Certificate file and password

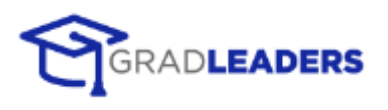

# CREATING A SERVICE ACCOUNT EMAIL ADDRESS AND CERTIFICATE FILE

The following instructions explain how to create a service account and certificate file using the Google Developers Console:

- 1. Go to <u>https://cloud.google.com/console/project</u> and login with your admin account
- 2. Click Create Project

| Google Developers Console               |  |
|-----------------------------------------|--|
| Projects<br>Billing<br>Account settings |  |

You don't have any projects! Create a new project to get started.

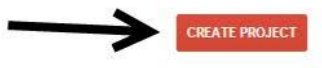

3. Update the Project Name and click Create

| Drainet name | 8 |  |   |   |  |
|--------------|---|--|---|---|--|
| Project name | 9 |  |   |   |  |
| Project ID   | 0 |  | ( | 0 |  |

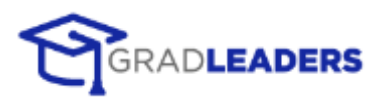

4. Once the project is created you should see a screen similar to the image below.

| My Project 1      | Project ID: | Project Number:                                                                         |
|-------------------|-------------|-----------------------------------------------------------------------------------------|
| Overview          |             |                                                                                         |
| APIs & auth       |             |                                                                                         |
| Permissions       |             |                                                                                         |
| Settings          | We          | lcome. Not sure what to do next?                                                        |
| Support           |             |                                                                                         |
|                   | Get s       | tarted with                                                                             |
| App Engine        |             | Mobile Backend Starter                                                                  |
| Compute Engine    |             | A ready to deploy, general purpose cloud backend with Android and iOS client libraries. |
| Cloud Storage     | 100         | Photofeed Java sample ann                                                               |
| Cloud Datastore   |             | A simple web app run or App Engine, Cloud Storage and your choice of Cloud Datastore    |
| Cloud SQL         |             | or Cloud SQL.                                                                           |
| Cloud Development |             |                                                                                         |

- 5. Click on the **APIs & auth** menu option. You will be brought to a page with several API listings, ignore the API's that are enabled by default
- 6. Find the **Calendar API** listing and click the **OFF** button under the status column to enable the Calendar API. You will have to accept the terms and conditions.
- 7. Once the Calendar API is enabled, click the Credentials menu option

| Google Devel        | lopers Console                |                               |
|---------------------|-------------------------------|-------------------------------|
| ( My Project 1      | S APRE                        | OLOTA STATUS                  |
| Overview            | Bigany AR                     | 0N: OF                        |
| APIn & aut          | Calendar API                  | 04 04                         |
| APh<br>Codectals    | Gangle Cland SQL              | ок                            |
| Contrast across     | Geegle Cleed Storage          | 94                            |
| Puth                | Georgie Claud Storage JSCN 4P | 04                            |
| Permains            | Ad Exchange Buyer API         | 1,000 requirementer 000 F     |
| Settings<br>Support | Ad Exchange Bulai AP          | 10 D03 regulation (COF        |
| Ant Form            | Admn SDK                      | 152,000 requestations CPF     |
| Campula Exgine      | AdServe Host AP               | 1002.000 (representantary OFF |
| Cloud Steage        | AdServe Management AP         | 10 000 returnstructure 200    |
| Cloud SQL           | Avalytics XPI                 | 50 600 Vegentilating CPF      |
| Cloud Development   | Audit API                     | 10 002 repentative OFF        |

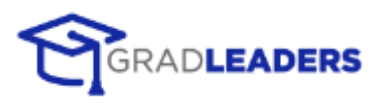

### 8. On the Credentials page, click Create New Client ID

| OAuth<br>OAuth 2.0 allows users to share<br>specific data with you (for                       | Compute Engine and Ap      | p Engine Learn more |
|-----------------------------------------------------------------------------------------------|----------------------------|---------------------|
| example, contact lists) while<br>keeping their usernames,<br>passwords, and other information | Email add <sup>r</sup> ess |                     |
| private.<br>Leam more                                                                         | Download JSON              |                     |
| CREATE NEW CLIENT ID                                                                          |                            |                     |
| Public API access                                                                             |                            |                     |
| Use of this key does not require<br>any user action or consent, does                          |                            |                     |
| not grant access to any account<br>information, and is not used for                           |                            |                     |
| Learn more                                                                                    |                            |                     |
| CREATE NEW KEY                                                                                |                            |                     |

#### 9. Select Service Account, then click Create Client ID

| Cr | eate Client ID                                                                                        |
|----|----------------------------------------------------------------------------------------------------|
| Ар | plication type                                                                                        |
| 0  | Web application<br>Accessed by web browsers over a network.                                           |
| •  | Service account<br>Calls Google APIs on behalf of your application instead of an end-user. Learn more |
| 0  | Installed application<br>Runs on a desktop computer or handheld device (like Android or iPhone).      |
|    |                                                                                                    |

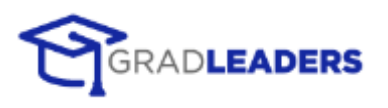

10. Once you click **Create Client ID**, you will see this popup message. Make a note of the private key password as this is the password to the certificate file, you will need to send the password to MBA Focus.

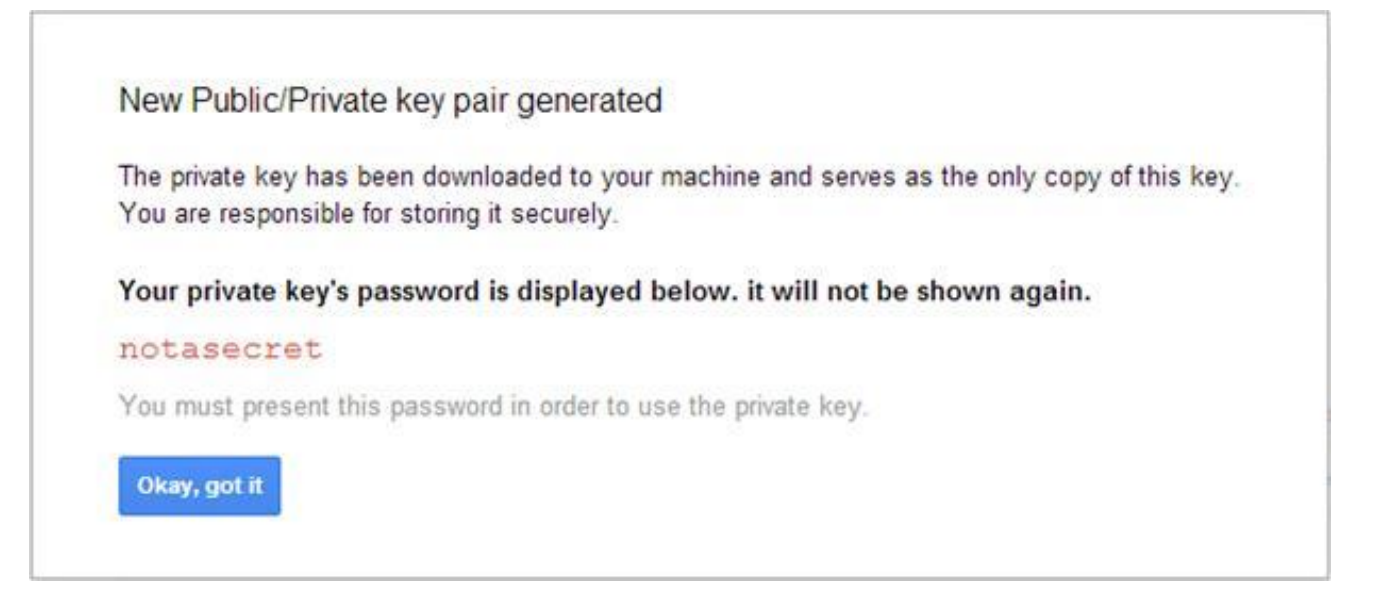

11. Once you click **Okay, got it**, the Service Account information will be available on the screen and the certificate file will be available in your downloads folder. The email address listed under the Service Account section is the email address you will need to send to GradLeaders.

| OAuth                                                                                         | Compute Engine and App Engine Learn more |
|-----------------------------------------------------------------------------------------------|------------------------------------------|
| Specific data with you (for                                                                   | Client ID                                |
| example, contact lists) while<br>keeping their usernames,<br>passwords, and other information | Email address                            |
| private.<br>Learn more                                                                        | Download JSON                            |
| CREATE NEW CLIENT ID                                                                          | Service Account                          |
| ~                                                                                             | Client ID                                |
| $\rightarrow$                                                                                 | Email address                            |
|                                                                                               | Public key fingerprints                  |
|                                                                                               | Generate new key Download JSON Delete    |

12. Go to your downloads folder, save the certificate file to your local machine and rename it to **"key.p12"**. This is the certificate file you will need to send to GradLeaders.

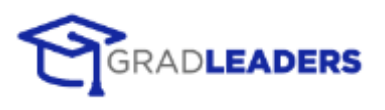

# **SHARING GOOGLE CALENDAR**

Now that you have the service account email address, certificate file and certificate password, you will need to update the share calendar settings of all the candidates participating in the google calendar integration. The candidate calendars must have their calendar setting set to share with the service account email. This could take a while to setup. The following instructions show you how to update a candidates share calendar setting:

- 1. Login into the Google Calendar account: https://www.google.com/calendar
- 2. Click the Gear icon, then select Settings

|          |      |       |        |                                                                                                |              | •  |
|----------|------|-------|--------|------------------------------------------------------------------------------------------------|--------------|----|
| Day      | Week | Month | 4 Days | Agenda                                                                                         | More *       | ¢- |
| Thu 3/20 |      | Fri   | 3/21   | Display Density:<br>Comfortable<br>Cozy<br>Compact<br>Calendar set<br>Settings<br>Help<br>Labs | up           |    |
|          |      |       |        | Offline<br>Sync with me                                                                        | obile device |    |
|          |      |       |        | Send feedba                                                                                    | ck           |    |

3. You will be brought to the Calendar Settings page, click the Calendars tab

| Google                    | Search Calendar  |                                                                              | - Q      |
|---------------------------|------------------|------------------------------------------------------------------------------|----------|
| Calendar Setting          | Suble Setup Labs |                                                                              |          |
| Back to calendar     Save | Cancel           |                                                                              |          |
| Language:                 |                  | English (US)                                                                 |          |
| Country:                  |                  | United States<br>(choose a different country to see other time zones)        | •        |
| Your current time zone: 😨 |                  | (GMT-05:00) Eastern Time Display all time zones Show an additional time zone | • Label: |
| Date format:              |                  | 12/31/2014 •                                                                 |          |
| Time format:              |                  | 1:00pm •                                                                     |          |

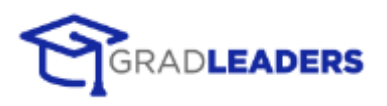

4. Under the **Calendar** section, click **Share this Calendar** 

| Calendar Settings                            |                          |                             |                     |
|----------------------------------------------|--------------------------|-----------------------------|---------------------|
| General Calendars Mobile Setup Labs          |                          |                             |                     |
| « Back to calendar                           |                          |                             |                     |
| My Calendars Calendars I can view and modify |                          |                             |                     |
| calendar <                                   | SHOW IN LIST<br>all none | NOTIFICATIONS               | SHARING             |
|                                              | 2                        | Reminders and notifications | Share this calendar |
| m Tasks                                      | 8                        |                             |                     |

5. Under the **Share with specific people** section, enter the service account email address in the textbox and select the **Permission Setting** of **Make changes AND manage sharing**, then click **Add Person** 

| Calendar Details Share this Calendar Reminders and notifications                                |                                    |
|-------------------------------------------------------------------------------------------------|------------------------------------|
| Back to calendar Save Cancel                                                                    |                                    |
| Make this calendar public Learn more This calendar will appear in public Google search results. |                                    |
| Share only my free/busy information (Hide details)                                              |                                    |
| Share with specific people                                                                      |                                    |
| Person                                                                                          | Permission Settings                |
| Enter ernal address                                                                             | See all event details   Add Person |
| "gla.testeree@gmail.com" <gla.testeree@gmail.com></gla.testeree@gmail.com>                      | Make changes AND manage sharing    |

6. Once you've added the service account email, it should be listed under your email account

## Send Information to GradLeaders

After you update the candidate's calendar setting, send the following information to GradLeaders:

- Service Account email address
- Certificate file and password